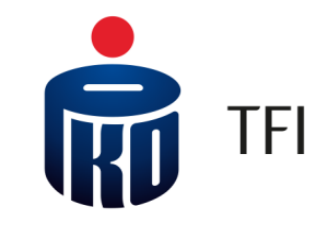

# i-Fundusze

## Serwis online dla pracownika

M aj 2021 r.

#### PPK z PKO TFI – dostęp online Inform acje ogólne

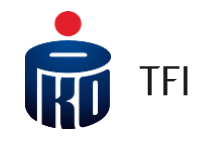

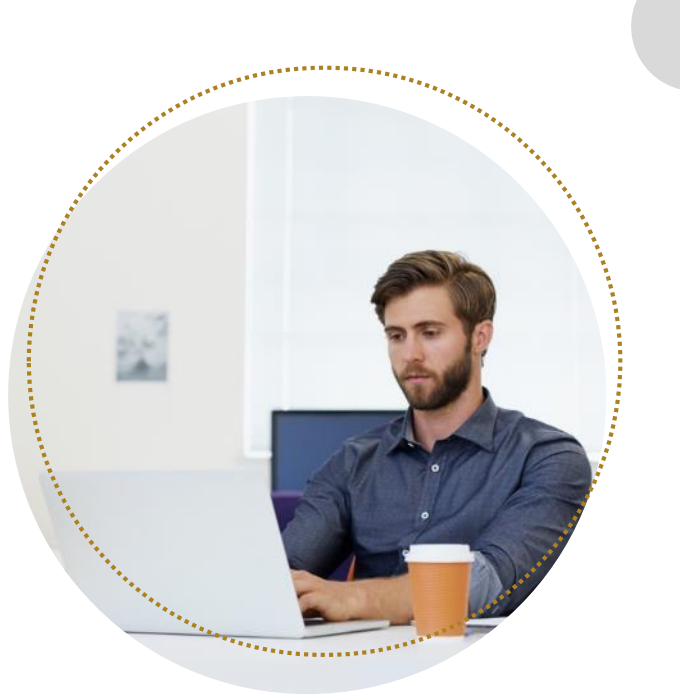

#### Dostęp do rachunków PPK dla uczestników za pośrednictwem serwisu

**Fortaid SPE**, aby monitorować stan swojego Rachunku PPK, może korzystać z system u transakcyjnego PKO TFI o nazwie "i-Fundusze". System transakcyjny udostępniony został w dwóch wersjach językowych: polskiej i angielskiej.

#### Korzystanie z serwisu

Przeglądarki internetowe obsługujące serwis: <u>Chrome, Firefox lub Safari</u>.

#### Serwis transakcyjny

Strona serwisu: <u>www.i-fundusze.pl</u> Strona pierwszego bgowania: <u>https://i-fundusze.pl/firstLoginPrep</u>

#### Bezpłatny dostęp przez Internet d a wszystkich uczestników Serwis i-Fundusze

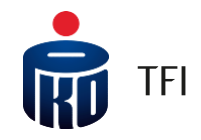

#### Za pośrednictwem serwisu i-Fundusze uczestnik ma możliwość:

- 1. sprawdzania stanu rejestrów składki podstawowej oraz dodatkowej
- 2. otrzymać dokumentagie związana z PPK na skrzynkę wiadomości w serwisie m in pakiet powitalny, informagie roczną
- 3. składać zlecenia dotyczące PPK:
  - zmiany podziału wpłat i środków, zwrotu, wypłaty, po 60. roku życia z PPK
  - dodać/zmieniać osoby uprawnione (proces hybrydowy zgodnie z ustawą o PPK forma pisemna inigiowana w serwisie – konieczność wysłania dokumentagi w formie papierowej do Finat)
  - otworzyć rejestry w innych produktach mi in Pakiet Emerytalny dla uczestników PPE lub PPK
  - zastrzec dokument tożsamości
  - zmienić adres do korespondengi oraz adres e-mail
  - zmienić numer telefonu

#### Każdy uczestnik PPK otrzymuje potwierdzenia transakcji:

- raz w roku w skrzynce "Wiadomości" w i-Fundusze oraz w przypadku aktywowanej usługi e-mail
- raz w roku na adres mailowy

Potwierdzenia transakcji dostępne są także w wersji elektronicznej w serwisie i-fundusze

Aby było możliwe logowanie do serwisu transakcyjnego należy dokonać pierwszego logowania, opisanego krok po kroku w dalszej część prezentacji.

## Bezp atny dostęp przez Internet dla wszystkich uczestników

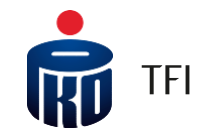

## 🂼 Fundusze inwestycyjne, IKE, IKZ 🗙 Ð --- 🟠 🔍 Szul → C' ŵ |||\ □ | = GAMMA fundusze Podpisz Umowę o PPK Zaloguj się do Aplikacji iPPK Zaloguj się do i-fundusze 👚 Notowania funduszy 🛛 Fundusze inwestycyjne 🛛 Pracownicze Plany Kapitałowe (PPK) 🛛 Pakiet Emerytalny PKO TFI (IKZE+IKÉ) 😱 Więcej 🗸 R TFI JEŚLI NIE LOKATA, TO CO? Jak ochronić swoje oszczędności przed rosnącą inflacjg? Sprawdź

#### Adres strony internetowej Towarzystwa: www.pkotfi.pl

## Pierw sze bgow anie Zam ów ien ie PIN

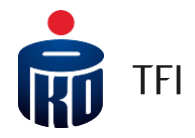

Jeśli uczestnik PPK nie podał num eru telefonu kom órkowego, to na stronie do pierwszego bgowania będzie miał możliwość jego dodania oraz zam ówienia kodu PIN, który zostanie wysłany pocztą na adres korespondencyjny.

Otrzym any pocztą Kod PIN będzie wym agany do zakończenia pierwszego zalogowania do system u i-fundusze oraz jednoczesnej autoryzacji podanego num eru telefonu – następnie do bgowania i autoryzacji operacji będą wykorzystywane kody SM S wysyłane na wskazany num er telefonu kom órkowego.

Szczegółową instrukcję pierwszego bgowania znajduje się pod adresem:

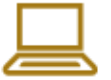

http://ior.ad/6Fru

PIN można zamówić również za pośrednictwem Infolinii PKO TFI: 801 32 32 80 lub 22 358 56 56

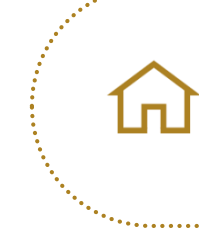

Jeśli uczestnik PPK nie podał num eru telefonu kom órkowego, bądź adresu e-m ail, m oże udać się do Oddziału PKO Banku Polskiego w celu dokonania zmi any danych, m.in. w zakresie dodania num eru telefonu kom órkowego, adresu e-m ail oraz aktywowania dostępu do rachunku PPK przez Internet.

## Pierwsze bgowanie w serwisie

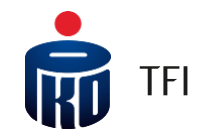

Aby za bgować się do serw isu transakcyjnego uczestnik PPK potrzebuje <u>korespondencji powita hej</u>, w której znajduje się <u>ośmi ocyfrow y Num er uczestnika</u>. Korespondencja ta jest przesyłana listownie lub maibwo w zależności od wybranej form y kom unikacji, a w spom niany Num er uczestnika wykorzystywany jest procesie bgowania jako Identyfkator. Za pom ocą procesu pierw szego bgowania użytkownik mam ożliwość utworzenia indywidua hego hasła do serwisu.

|                                                                                                    |                                                                                                    | TFI                                                                                                    |
|----------------------------------------------------------------------------------------------------|----------------------------------------------------------------------------------------------------|----------------------------------------------------------------------------------------------------|
| ogowanie Pierwsze logowanie<br>Uczestnik indywiduolay<br>Identyfikator<br>Hasło<br>nie pomiętam hasło pokaż z | nik instytucionalny<br>ik instytucionalny                                                                  | Pierwsze logowanie<br>Jeśli podaleć nom swój aktualny numer tel. komörkowego, wpisz swój unikalny,<br>jośmiacyfrowy numer uczestnika, przepisz kod z obrazka a następnie kliknij<br><dalej></dalej>                          |
| Zaloguj                                                                                                    |                                                                                                    | Identyfikator *                                                                                                    |
|                                                                                                    | POŁĄCZENIE SUBFUNDUSZY<br>GAMMA PARASOL FIO<br>Z SUBFUNDUSZAMI<br>PKO PARASOLOWY FIO<br>Dowiedz się więcej | *Wyrożam wolę składanio złeceń za pomocą Internetu oraz oświadczam, że zapaznałam/em się z "Zapadadami składanio zleceń za pośrednictwem Systemu IAT FI" i je okceptuje.         Dalej         Pole oznaczone * są wymogane. |
|                                                                                                    |                                                                                                    | Szczegółowa instrukcja<br>do logowania jest<br>wysyłana wraz<br>z pakietem powitalnym<br>do uczestnika PPK.                                                                                                    |

### Serwis i-Fundusze Główny panel

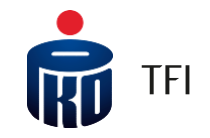

Po zalogowaniu się do systemu pierwszy z ekranów przedstawia informacje o wartości zgromadzonych środków W górnej części serwisu znajduje się panel, na którym znajdują się zakładki kierujące do danej kategorii produktów Pracowniczy Plan Kapitałowy jest produktem emerytalnym, więc znajdziemy go w panelu **"Produkty Emerytalne"**.

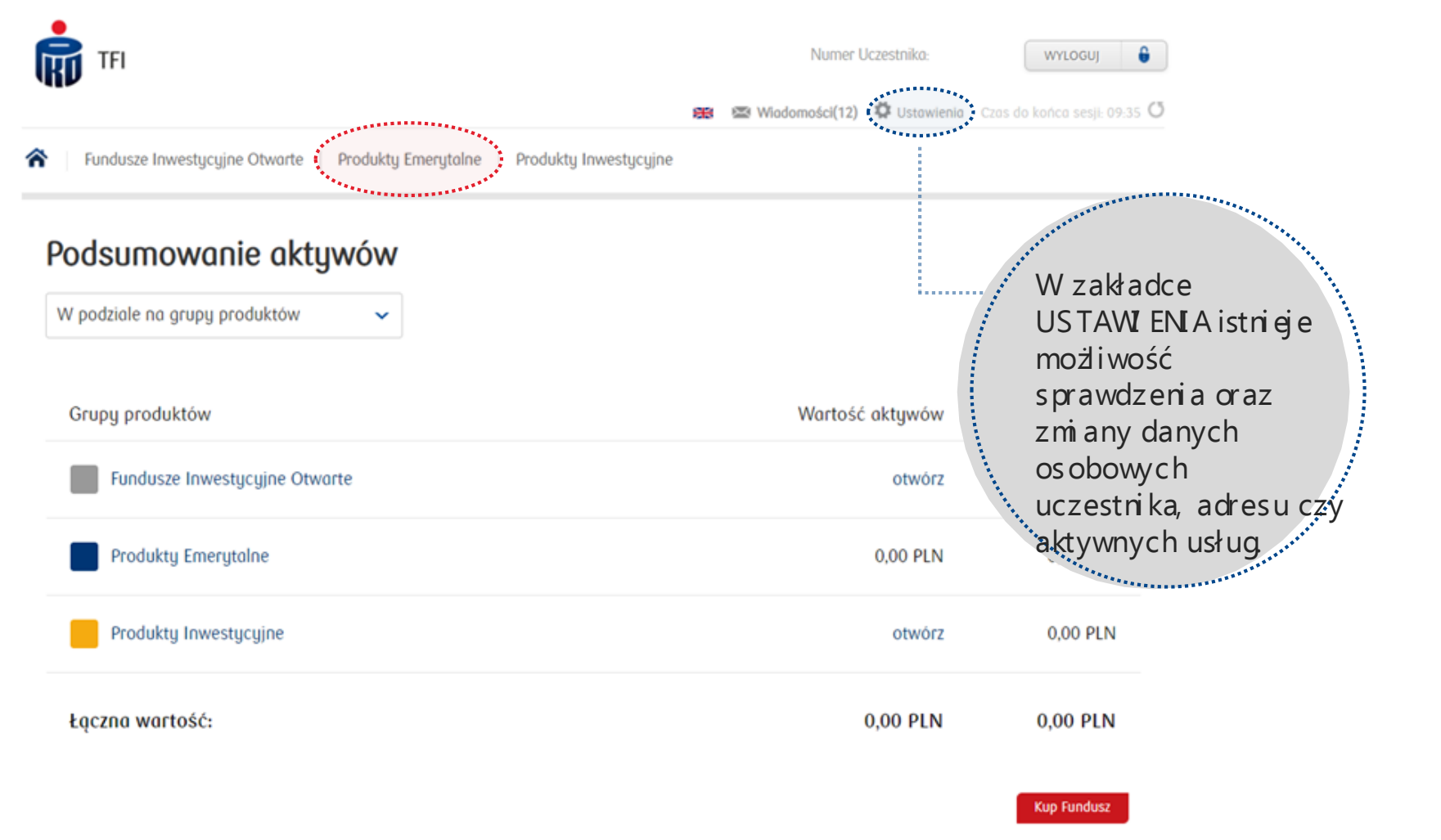

#### Serwis i-Fundusze zakładka "Produkty Emerytalne"

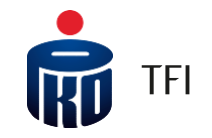

Po wybraniu zakładki "Produkty Emerytalne", następnie wejściu w "Szczegóły" przenosimy się do podstrony prezentującej najważniejsze informacje o rejestrach prowadzonych w PPK

|                                                                        |                                 |                                        | Produkty Emerytalne                                                                                                    |                                      |                                       |                     |
|------------------------------------------------------------------------|---------------------------------|----------------------------------------|----------------------------------------------------------------------------------------------------|--------------------------------------|---------------------------------------|---------------------|
|                                                                        |                                 |                                        | Twoje produkty Zlecenia oczekujące                                                                                                    | Historia zleceń   Nowy Produkt       |                                       |                     |
| ITI 📊                                                                  |                                 | Numer Uczestnika:                      | Produkt                                                                                                    | Numer rejetinu                       | () Wysk                               | Worłość rejestru    |
|                                                                        | 8                               | 🛢 📾 Wiadomości 🛱 Ustawienia            | Dracowniczy Olan Kanitalowy                                                                                                    |                                      |                                       | 2 177 27 DIN        |
| Fundusze Inwestycyjne Otwarte 🕴 Produkty Emery                         | talne 🗧 Produkty Inwestycyjne   |                                        | PRCOWINCEG PICH REPICTION                                                                                                    |                                      | 370.50 PLN                            | 3 177,27 PLN        |
| Produkty Emerytalne<br>Twoje produkty   Zlecenia oczekujące   Historia | zleceń Nowy Produkt             |                                        | Dane podstawowe Produkt Prosowniczy Ran Kopitalow Dystrybutor PKO 171 SA Octo atwardio rejestru 2019-11-08 Data wysaya 2021-04-16 Kategoria Ju. A Osoby uprawnione                                                                                           | iy<br>Dođaj/striet osoby uprovilione |                                       |                     |
| Produkt Numer r                                                        | rejestru                        | (?) Wynik                              | Nie wskazano osób uprownionych<br>Wpłaty                                                                                                    |                                      |                                       |                     |
| Pracowniczy Plan Kapitałowy                                            |                                 |                                        | Wplata podatawawa precownika         2 46           Wplata podatawawa precodoway         1.5 %           Wplata dodatkowa precodoway         0 %           Wplata dodatkowa precownika         0 %           Wplata dodatkowa precodoway         Brak donych | 'n                                   |                                       |                     |
| PPK PM-STREFA SPÓŁKA Z OGRANICZONA<br>ODPOWIEDZIALNOŚCIĄ 08-275        | 41420-997-01                    | 370,50 PLN                             | Aktualny podział wpłat                                                                                                    | Aktu                                 | ualny podział środków                 |                     |
| Siccegoly Wploty                                                       | _ Informacje _ Historia _ Zmień | elokację Wypłać śradki<br>Łączna warto | 100.00 4 🔳 PKO Emenjairo 2065 Subfundusz                                                                                                    |                                      | 00 % 💼 PKO Emergituro 2045 Subfunduos |                     |
| Rejectry oktywne Rejectry nieoktywne                                   |                                 |                                        | Wplaty Historia Informacja                                                                                                    |                                      | Trriadi ala                           | konję Wypłać środki |
|                                                                        |                                 |                                        |                                                                                                    |                                      | Łączna wart                           | ość 3 177,27 PLN    |

Uczestnik może tu znaleźć informacje o wpłatach, które zostały sfinansowane przez niego samego, jak i przez pracodawcę, informacje o wpłacie powitalnej i wpłatach rocznych

Serwis prezentuje dodatkowo stopę zwrotu wypracowaną przez zainwestowane środki.

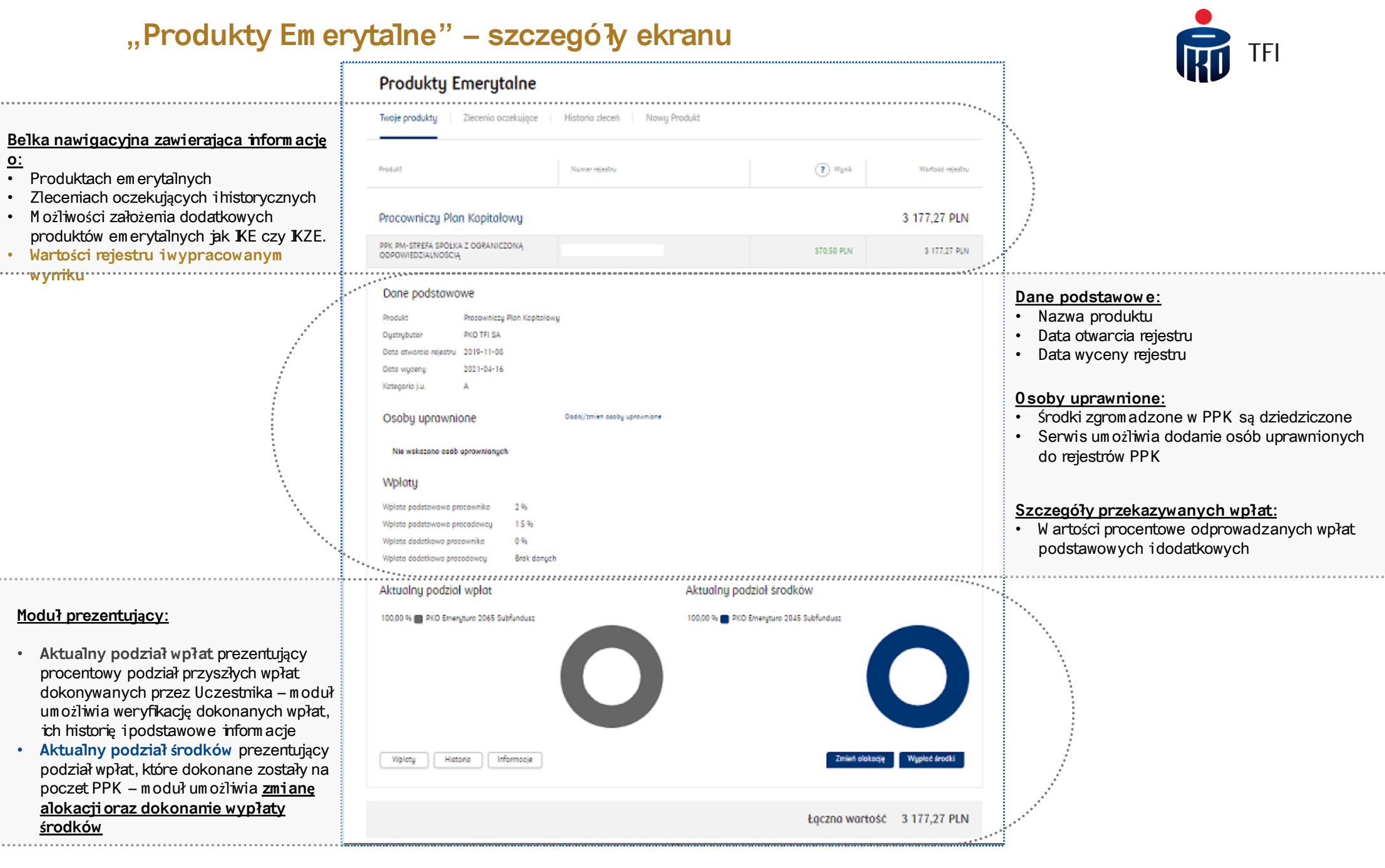

#### Dokum enty do pobrania przez uczestnika PPK

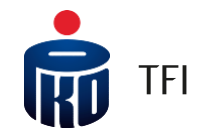

Dokum entację związaną z PPK m.in. pakiet powitalny, informację roczną czy też potwierdzenia złożonych zleceń można znaleźć w zakładce "Wiadom ości".

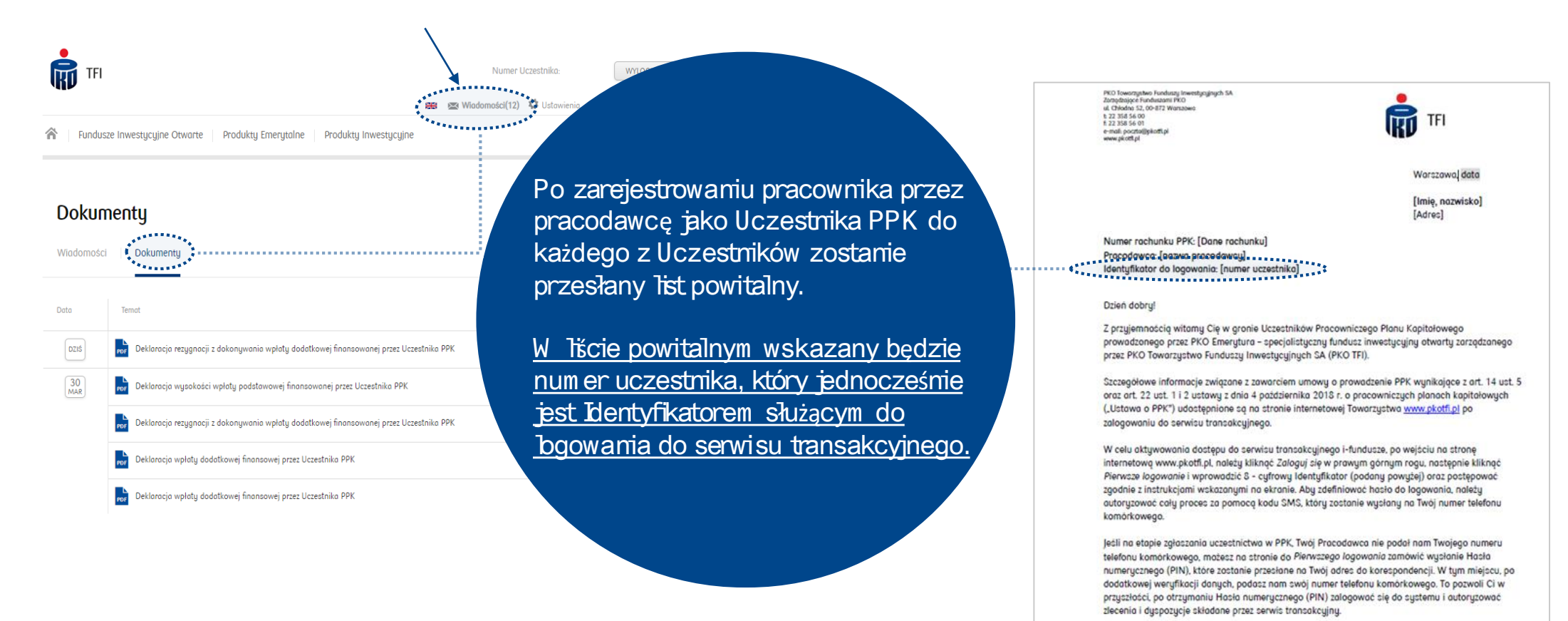

W przypadku jakichkolwiek pytan dotyczących funkcjonowania PPK w PKO TFI, a także logowania do serwisu transakcyjnego i-funduzze zachęcomy do kontaktu z konsultantami naszej Infolinii, dostępnymi pod numerem telefonu 22 358 56 56 lub 801 32 32 80 od poniedziałku do piątku w godz. 8:00-19:00.

Serdecznie zachęcamy również do odwiedzania oddziałów PKO Baku Polskiego. W każdym oddziałe na terenie Polski od stycznia 2020 r. będziecz mógł składać dyspozycje dotyczące PPK. w tym m.in.: zaktualizować swoje dane, ustanowić osoby uprawnione na wypadek śmierci oraz weksacać numer rachunku bankowego, potrzebny do realizacji dyspozycji finansowych.

Zespół PKO TFI

## i-Fundusze – dyspozycje składane przez serwis transakcyjny

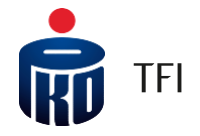

U czestnik PPK za pośrednictwem serwisu transakcyjnego mamożliwość weryfkacjiwszystkich rejestrów PPK, które zarządzane są przez PKO TFI, nawet jeżeli rejestry prowadzone są u innych pracodawców.

W celu złożenia zlecenia w module "Produkty Emerytalne" wybrać odpowiedni rachunek PPK, a następnie kliknąć przycisk odpowiadający określonej dyspozycji

| Fundusze Inwestycyjne otwarte Pro    | dukty emerytalne Produkty Inwestycyjne |                |                  |
|--------------------------------------|----------------------------------------|----------------|------------------|
| Produkty emerytalne                  |                                        |                |                  |
| Twoje produkty 🕴 Zlecenia oczekujące | Historia zleceń Nowy Produkt           |                |                  |
| Produkt                              | Numer rejestru                         | (7) Wunik      | Wartość rejestru |
|                                      |                                        | () Hym         |                  |
| Pracowniczy Plan Kapitałowy          |                                        |                | 48 213,97 PLN    |
| PPK FIRMA PRZYKLADOWA 1              | 08-3166                                | 83,66 PLN      | 1 083,66 PLN     |
| PPK FIRMA PRZYKLADOWA 2              | 08-3166                                | 8 148,70 PLN   | 28 362,15 PLN    |
|                                      |                                        | 5 202 27 01 54 | 18 768 16 PLN    |
|                                      |                                        | 5 202 27 DLM   | 18 768 16 PL     |

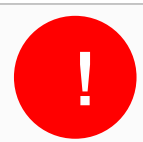

#### i-Fundusze – zmiana danych

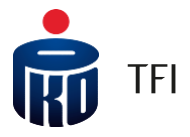

W celu zm tany danych, po za bgowaniu stę do serw tsu transakcyjnego na leży:

- > Przejść do modułu, <u>Ustawienia</u>" (przycisk znajduje się w górnej częściekranu),
- > następnie "Dane osobowe i0świadczenia"

W e w skazanym m tejscu m ożem y dokonać zm tany m. n. adresu korespondencyjnego czy też w yrażonych zgód. Zm tany tego typu autoryzowane są za pośrednictwem w tadom ości SMS, bądź num erem PIN.

| Fundusze Inwestyc         | yjne otwarte Produkty emerytalne                                 | Produkty Inwestycy                              | Numer uczestnika:              | wr.oguj 🔒<br>Lyras do końca sesji: 09.54 🖸 |
|---------------------------|------------------------------------------------------------------|-------------------------------------------------|--------------------------------|--------------------------------------------|
| Ustawienia                | Autorizacia Dane osobowe i oświ                                  | adczenia Kwestior                               | nariusz odpowiedniaści         |                                            |
| Dane podstawowe           | zastrzeż dokument tożs                                           | amości Oświadcz                                 | enia i wnioski                 |                                            |
| Numer uczestnika<br>Nazwa |                                                                  | Przetwarzanie<br>danych w cela<br>marketingowy/ | Brak zgody na przetwarza<br>ch | unie zmień                                 |
| Adresy                    |                                                                  |                                                 |                                |                                            |
| Adres zamieszkania        | PL DZIEWIĘCIU MUZ 715/163<br>05-116 KOGUTÓWKA<br>COUNTRIES.PL    |                                                 |                                |                                            |
| Adres korespondencyjny    | UL. WAPIENICKA 490/138 zmień<br>56-236 KOGUTÓWKA<br>COUNTRIES.PL | odres                                           |                                |                                            |

## Sposoby składania dyspozycji w zależności od ich rodzaju

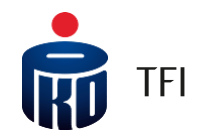

#### Form a składania dyspozycji za leży od jej rodzaju:

1. Dyspozycje składane przez uczestnika PPK w serwisie i-Fundusze

- W serwisie i-Fundusze m ożna składać następujące dyspozycje:
- zm iana podziału w płat i środków, zw rot, w yp łata, po 60. roku życia z PPK;
- dodanie/zm ianę osoby uprawnionej (proces hybrydow y zgodnie z ustawą o PPK form a pisem na inicijowana w serwisie – konieczność wysłania dokum entacjiw form ie papierowej na wskazany przez PKO TFI adres);
- otwarcie rejestru w innych produktach m i.in Pakiet Em eryta hy d'a uczestników PPE lub PPK;
- zastrzeżenie dokum ent tożsam ości;

inana:num:er:te:lefonu.....

zm iana adresu do korespondencji oraz adres e-m ail;

W oddziałach detalicznych PKO Banku Polskiego można składać dyspozycje opisane w pkt1 powyżej, a dodatkowo:

- w skazać pełnom ocnika do rejestru lodwołać pełnom ocnika;
- zam ów ż ponow ną korespondencję;
- złożyć w niosek o w ypłatę środków w form ie świadczenia m ałżeńskiego;
- dokonać wypłaty środków/zwrotu środków, wypłatę transferową w przypadku rozwodu lub unieważnienia małżeństwa;
- dodać/zm ienić instrukcję platniczą. (tj.w skazać num er rachunku bankow ego do wyplaty / zw rotu).

2. Dyspozycje składane przez uczestnika PPK w oddziałach PKO Banku Polskiego

13 ...

3. Dyspozycje składne przez uczestnika PPK bezpośrednio do swojego Pracodawcy Zgodnie z Ustawą PPK istnieje grupa dyspozycji, które uczestnik PPK przekazuje bezpośrednio do swojego Pracodawcy:

- Rezygnacja z dokonywania w plat do PPK ;
- Przyw rócen ie wpłatdo PPK (tj. odstąpien ie od złożonej rezygnacji);
- Ustanowienie składki dodatkowej uczestnika PPK /odwołanie jej / zmiana jej wysokości;
- Zm iana wysokości składki podstawowej uczestnika PPK;

 Transfer środków z nnych PPK (z PPK, który był prowadzony u poprzedniego pracodaw.cy) Uczestnik PPK przekazuje nifom ację o dyspozycji do pracownika obsługu jącego PPK w organizacji, który drukuje odpowiedni fom u arz i przekazuje go do podpisu uczestnika PPK lub

Uczestnik PPK składa u pracownika obsługującego PPK wypełniony przez siebie i podpisany druk dyspozycji, na wzorze udostępnionym przez Pracodawcę.

## 0 dzyskiw anie has ła

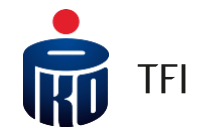

Trzykrotne, błędne podanie hasła uczestnika powoduje jego autom atyczne zabibkowanie. W takim przypadku uczestnik PPK może zmienić hasło korzystając z funkcjona hości dostępnej w system ie po wybraniu opcji, nie pamiętam hasła" dostępnej na stronie bgowania do i Fundusze.

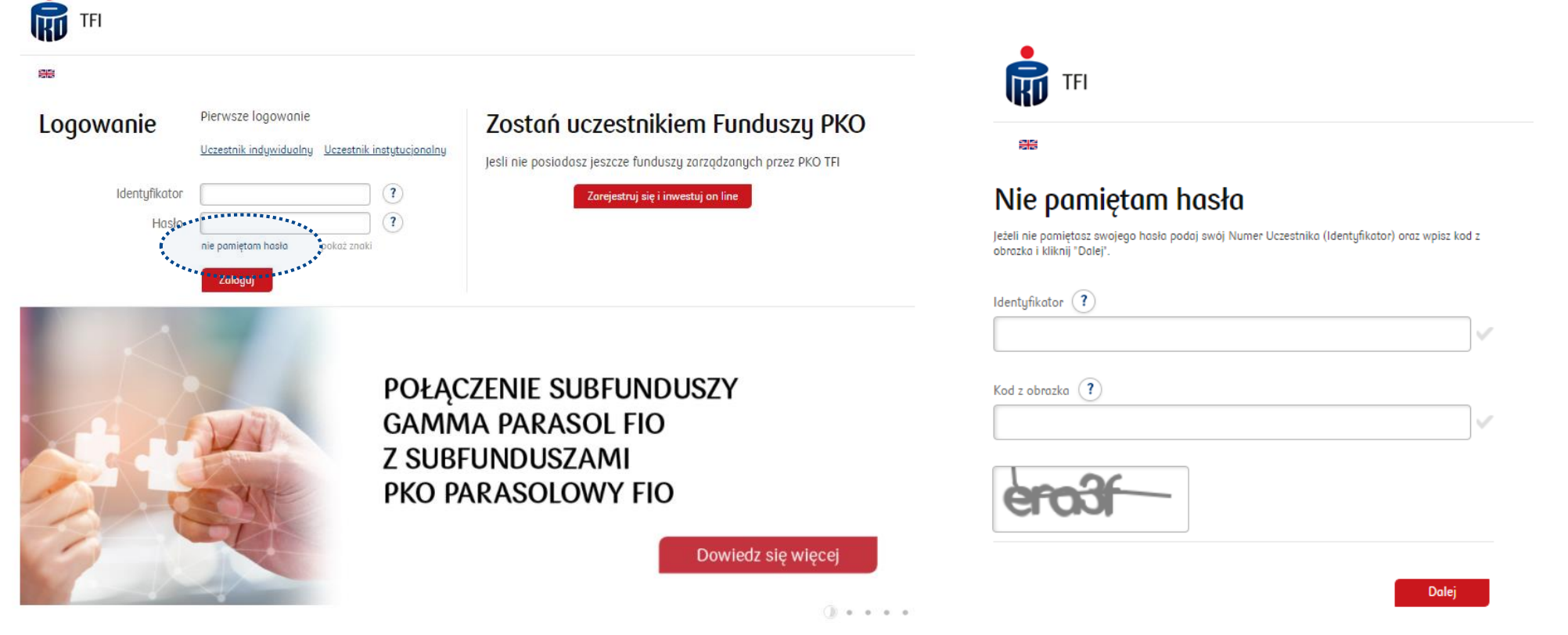

Po skorzystaniu z przycisku "Nie pamiętam hasła" w formu arzu, który pojawisię na ekranie na eży podać Identyfkator oraz kod z obrazka. Na adres e-mailpowięzany z kontem zostanie wysłana wiadomość z linkiem do zdefiniowania nowego hasła.

Po ustanow ieniu now ego hasła użytkow nik otrzym a SMS z inform acją o w prowadzonej zmianie.

#### Kom pleksowe wsparcie dla uczestnika PPK

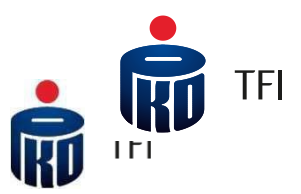

# • de do

## Dostęp on-line:

- stały dostęp do swojego rejestru PPK poprzez system transakcyjny <u>i-Fundusze.pl</u>
- dostęp do rachunku PPK za pośrednictwem bankowości elektronicznej PKO Banku Polskiego <u>PKO.pl</u>, również dla osób nieposiadających konta w PKO Banku Polskim.

#### 0 bsługa uczestników PPK:

- dedykowana infolinia do obsługi pytań ze strony Pracowników:
  +48 801 32 32 80
  +48 22 358 56 56
  Czynna od poniedziałku do piątku, w godzinach od 8:00 do 19:00
- obsługa w około 1000 <u>oddziałach</u> PK0 Banku Polskiego

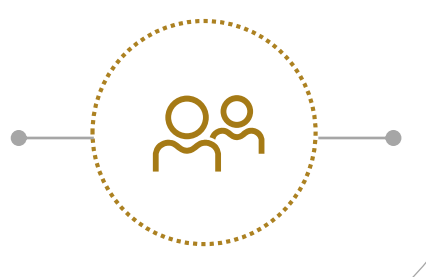

#### Materiały dodatkowe:

- dostęp do materiałów informacyjnych i edukacyjnych o PPK (<u>Baza wiedzy</u>)
- dostarczanie rocznych inform acji o stanie rejestru PPK
- <u>Kalkulator</u> PPK dostępny na naszej stronie internetowej

#### Now y produkt em erytalny

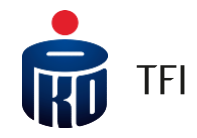

#### System tran

- Indywidua
- Indywidua

W skazane p Podstawowa wybranego

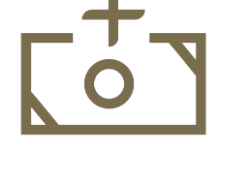

**Co roku u gę podatkow ą** od wpłat dokonywanych na **K**ZE. Za 2021 rok m ożesz zyskać zwrot podatku w wysokości do 2 019,46 zł\*. Jeśli prowadzisz działalność pozarolnicza Twój zwrot podatku m oże wynieść do 3 029,18 zł\*\*

**Zw o h ien ie z 19% podatku dochodow ego**, przy wypłacie po osiągnieciu wieku em erytalnego w rozumieniu Ustawy o IKE/IKZE. W ypłacając środki z IKZE zapłacisz jedynie 10% podatek ryczałtowy.

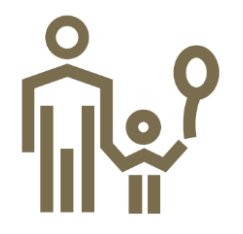

Zabezpieczenie najbliższych – środki zgromadzone w Pakiecie Emerytalnym podlegają dziedziczeniu, dodatkowo te, które zgromadzone są w ramach IKE i IKZE zwolnione są z podatku od spadków i darowizn.

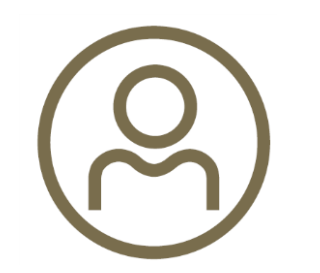

**Ty decydujesz** w jakie fundusze inwestujesz – do Twojej dyspozycji jest 30 subfunduszy inwestycyjnych działających w ram ach: PK0 Zabezpieczenia Emerytalnego – sfio (fundusz cyklu życia) oraz PK0 Parasolowego – fio.

\*Kwota 2 019,46 zł stanowi szacunkowe wyliczenie korzyści podatkowej przy stopie podatkowej 32% dla osób fizycznych przy wpłacie maksymalnej na rachunek KZE w 2021 r. Wyliczenia własne PKO TFI SA.

\*\*Kwota 3 029,18 zł stanowi szacunkowe wyliczenie korzyści podatkowej w przypadku osób prowadzących pozarolnicza działalność, przy stopie podatkowej 32% dla osób fizycznych przy wpłacie maksymalnej na rachunek KZE w 2021 r. Wyliczenia własne PKO TPI SA.

iod

16

#### Fundusze Inwestycyjne Otwarte Ankieta MiFID

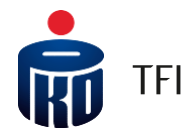

0

#### <u>Grupa pierwsza</u>

Z perspektywy profilu inwestora produkty znajdujące się w grupie pierwszej są wyborem najbezpieczniejszym, które najlepiej odzwiercied lają potrzeby im ożliwości finansowe Klienta,

#### <u>Grupa druga</u>

W szczegó hym przypadku Odpowiedniość i Rynki Doce bwe m ogą nie być ze sobą w pełni spójne – taką sytuację reprezentuje grupa druga. Dzieje się tak, gdyż sprawdzając, czy dany produkt jest dla Klienta odpowiedni i czy znajduje się w jego Rynku Doce bwym m.in. rozróżniam y dwie odrębne sytuacje, tj. czy:

A. planujesz zainwestować weń wszystkie swoje środki;

B. wykorzystasz go jedynie do dywersyfikacji swojego portfela inwestycyjnego, czyli m asz już w portfelu inne produkty inwestycyjne.

Badając odpow jedniość Klienta chronim y bardziej, ponieważ zakładam y wyłącznie opcję A. (tj. że w szystkie środki Klient inwestuje w jeden fundusz). Sprawdzając, czy fundusz jest w Rynku Doce bwym Klienta uwzględniam y również opcję B., tj. m ożliwość, że nabywając produkt Klient dywersyfikuje swój portfel inwestycyjny.

Z powyższych przyczyn jeżeliKlient nabywa konkretny produktz myśło dywersyfikacji portfela w skażemy, że jakkowiek może on być dla Klienta nieodpowiedni to jednak będzie znajdowałw jego Rynku Docelowym.

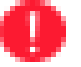

#### <u>Grupa trzecia</u>

Jeżelidany produkt został zak asyfkowany do <u>grupy trzeciej</u>, sądzimy, że K lient nabywając go powinien zachować ostrożność, gdyż taka inwestycja nie jest precyzyjnie dopasowana do jego potrzeb ioczek w ań oraz m oże w jązać się ze zbyt dużym ryzyk iem.

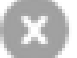

Grupa czwarta

Zak asyfkowanie funduszu do <u>grupy czwartej</u> oznacza, że dany produkt jest szczegó nie niedopasowany do profilu inwestora, a Klient powinien zachować ponadprzeciętną ostrożność przy jego nabywaniu.

#### Fundusze Inwestycyjne Otwarte Założenie rejestru inabycie jednostek uczestnictwa

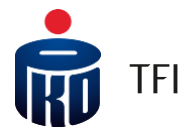

Powypełnieniu Ankiety M FID (bądź odmowie jej wypełnienia, do której Uczestnik maprawo), Uczestnik będzie miałmożliwość nabycia jednostek uczestnictwa Funduszy, które PKO TFI oferuje w dystrybucji internetowej. Przed nabyciem jednostek uczestnictwa Uczestnik powinien zapoznać się z KIID danego funduszu/subfunduszu, szczegółowym i informacjam idotyczącym i PKO TFI oraz regulam inem usługi przekazywania złeceń nabycia i zbycia jednostek uczestnictwa Funduszy PKO TFI.

| Wybierz Fundusz/Subfundusz *<br>Zapoznaj się z informacjami na temat MiFID w PKO TFI |                                      |                                                      |
|--------------------------------------------------------------------------------------|--------------------------------------|------------------------------------------------------|
| Subfundusze dla Ciebie odpowiednie i w Twoim Rynku                                   | Docelowym                            |                                                      |
| GAMMA                                                                                | PKO Obligacji Długoterminowych       | PKO Zabezpieczenia Emerytalnego 2040                 |
| SIGMA OBLIGACJI PLUS                                                                 | PKO Obligacji Skarbowych             | PKO Zabezpieczenia Emerytalnego 2050                 |
| PKO Zrównoważony                                                                     | PKO Obligacji Rynku Polskiego        | PKO Zabezpieczenia Emerytalnego 2060                 |
| PKO Stabilnego Wzrostu                                                               | PKO Obligacji Globalny               | PKO Zabezpieczenia Emerytalnego 2070                 |
| PKO Strategicznej Alokacji                                                           | PKO Obligacji Samorządowych          | PKO Obligacji Skarbowych Plus                        |
| PKO Papierów Dłużnych Plus                                                           | PKO Zabezpieczenia Emerytalnego 2020 |                                                      |
| PKO Papierów Dłużnych USD                                                            | PKO Zabezpieczenia Emerytalnego 2030 |                                                      |
| ! Subfundusze w Twoim Rynku Docelowym, ale dla Ciebi                                 | e nieodpowiednie                     |                                                      |
| PKO Medycyny i Demografii Globalny                                                   | PKO Akcji Małych i Średnich Spółek   |                                                      |
| Subfundusze poza Twoim Rynkiem Docelowym oraz dła                                    | a Ciebie nieodpowiednie              |                                                      |
| PKO Akcji Plus                                                                       | PKO Akcji Rynku Amerykańskiego       | PKO Akcji Dywidendowych Globalny                     |
| PKO Technologii i Innowacji Globalny                                                 | PKO Akcji Rynku Japońskiego          | PKO Surowców Globalny                                |
| PKO Döbr Luksusowych Globalny                                                        | PKO Akcji Rynku Polskiego            | PKO Infrastruktury i Budownictwa Globalny            |
| PKO Akcji Nowa Europa                                                                | PKO Akcji Rynków Wschodzących        | PKO Ekologii i Odpowiedzialności Społecznej Globalny |
| PKO Akcji Rynku Europejskiego                                                        | PKO Akcji Rynku Złota                |                                                      |
|                                                                                      |                                      |                                                      |

\* Pole wymagane

#### Nota prawna

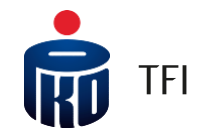

**PKO TFI SA inform uje**, **że niniejszy m ateriał m a charakter reklam ow y**, a dane w nim podane nie stanowią oferty w rozumi eniu art. 66 ustawy z dnia 23 kwietnia 1964 roku Kodeksu cywilnego, jak również usługi doradztwa inwestycyjnego oraz udzielania rekom endacji dotyczących instrum entów finansowych lub ich emitentów w rozumi eniu ustawy z dnia 29 lipca 2005 roku o obrocie instrum entami finansowymi, a także nie są formą świadczenia doradztwa podatkowego ani pom ocy prawnej. PKO TFI SA nie ponosi odpowiedzialności za ewentualne szkody spowodowane wykorzystaniem opinii i inform acji zawartych w tym m ateriale.

Szczegółowy opis czynników ryzyka związanych z inwestowaniem w jednostki uczestnictwa subfunduszy wydzielonych w ramach PKO Emerytura – sfio znajduje się w prospekcie informacyjnym, kluczowych informacjach dla inwestorów (KIID) oraz w informacji dla klienta alternatywnego funduszu inwestycyjnego (DK), dostępnych u dystrybutorów i na stronie <u>www.pkotfi.pl</u>. Lista dystrybutorów dostępna jest pod numerem infolinii 801 32 32 80. Przed dokonaniem inwestycji należy zapoznać się z treścią prospektu informacyjnego, KIID poszczególnych subfunduszywydzielonych w ramach PKO Emerytura – sfio oraz z DK.

Ze względu na skład portfela oraz realizowaną strategię zarządzania wartość jednostki uczestnictwa poszczególnych subfunduszy wydzielonych w ram ach PKO Em erytura – sfio m oże podlegać umi arkowanej zmi enności. Należy liczyć się z m ożliwością utraty części wpłaconych środków. Fundusz PKO Em erytura – sfio mie gwarantuje osiągnięcia założonego celu inwestycyjnego ani uzyskania określonego wyniku inwestycyjnego. Subfundusze mogą inwestować powyżej 35% wartości swoich aktywów w instrumenty rynku pieniężnegoemitowane, poręczane lub gwarantowaneprzez Narodowy Bank Polski lub Skarb Państwa.

Prawa autorskie wynikające z niniejszego materiału przysługują PKO TFI SA. Żadna z części tego dokumentu nie może być kopiowana ani rozpowszechniana bez zgody PKO TFI SA. Materiał ten nie może być odtwarzany lub przechowywany w jakimkolwiek systemie odtwórczym: elektronicznym, magnetycznym, optycznym lub innym, który nie chroni w sposób należyty jego treści przed dostępem osób nieupoważnionych. Wykorzystywanie tego dokumentu przez osoby nieupoważnione lub działające z naruszeniem powyższych zasad bez zgody PKO TFI SA, wyrażonejw formie pisem nej, może być powodem wystąpienia z odpowiodrimi roszczoniami

z odpowiednimi roszczeniami.

W szelkie inform acjezawarte w niniejszym materialepowstały przy użyciu źródeł, które PKO TFI uważa za wiarygodne.

PKO TFI SA nie może zagwarantować, że są one wyczerpujące iw pełni oddają stan faktyczny. Jeżeli w treści materiału nie wskazano inaczej, źródłem danych są obliczenia własne PKO TFI SA.

PK0 TFI SA działa na podstawie zezwolenia Komi sji Nadzoru Finansowego. Spółka zarejestrowana w rejestrze przedsiębiorców prowadzonym przez Sad Rejestrowy dla m. st. W arszawy, XIII W ydział Gospodarczy Krajowego Rejestru Sadowego pod numerem 0000019384. Kapitał zakładowy 18 460 400 złotych. NIP 526-17-88-449. W szelkie dodatkowe informacje są przekazywane naindywidualneżądanie.